## Leitfaden zur Online-Bestellung von COVID-19-Impfstoffen

 Bitte steigen Sie mit Ihrer ÖÄK-Nummer (Nummer auf Ihrem Arztausweis) und mit dem zugesandten Passwort unter diesem Link <u>https://bestellung.aekwien.at/</u> ein.
Bitte bewahren Sie dieses Passwort gut auf, es wird im Rahmen dieser Aktion dasselbe bleiben.

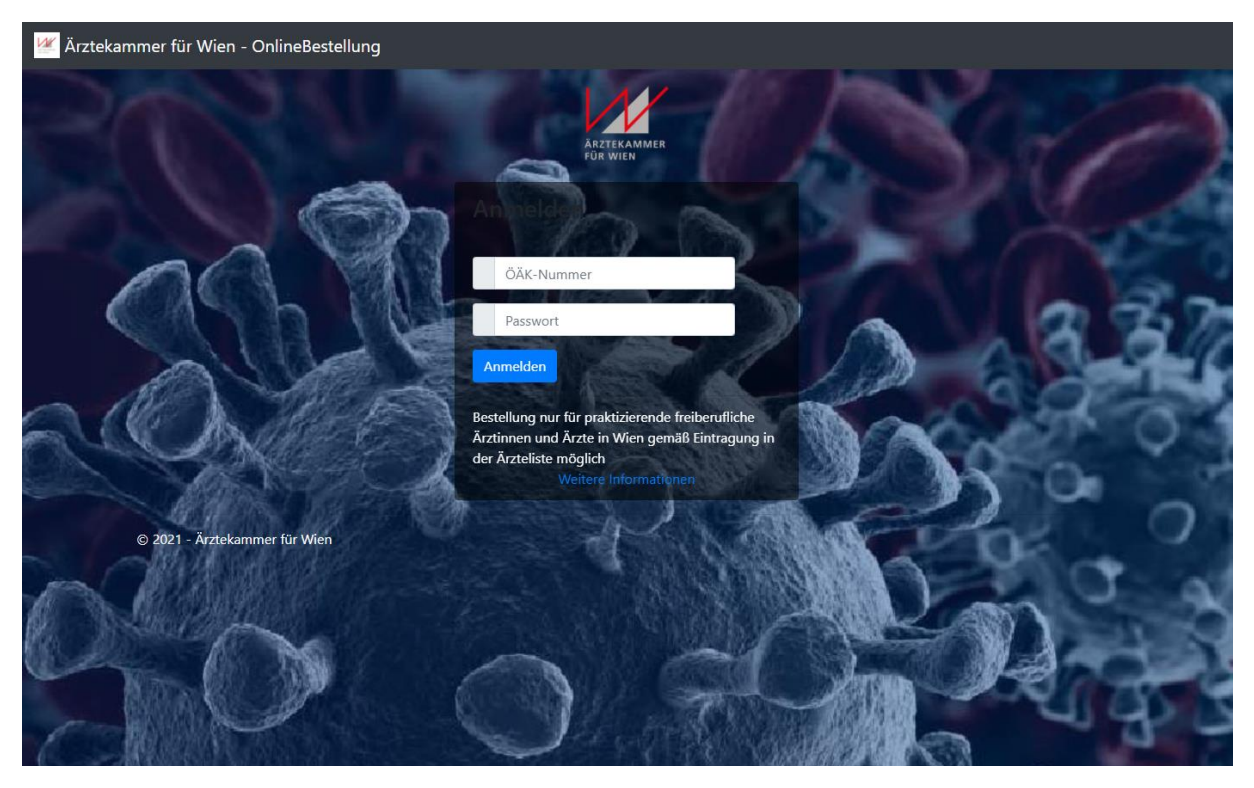

2) Klicken Sie nach erfolgreichem Login auf Bestellen >>

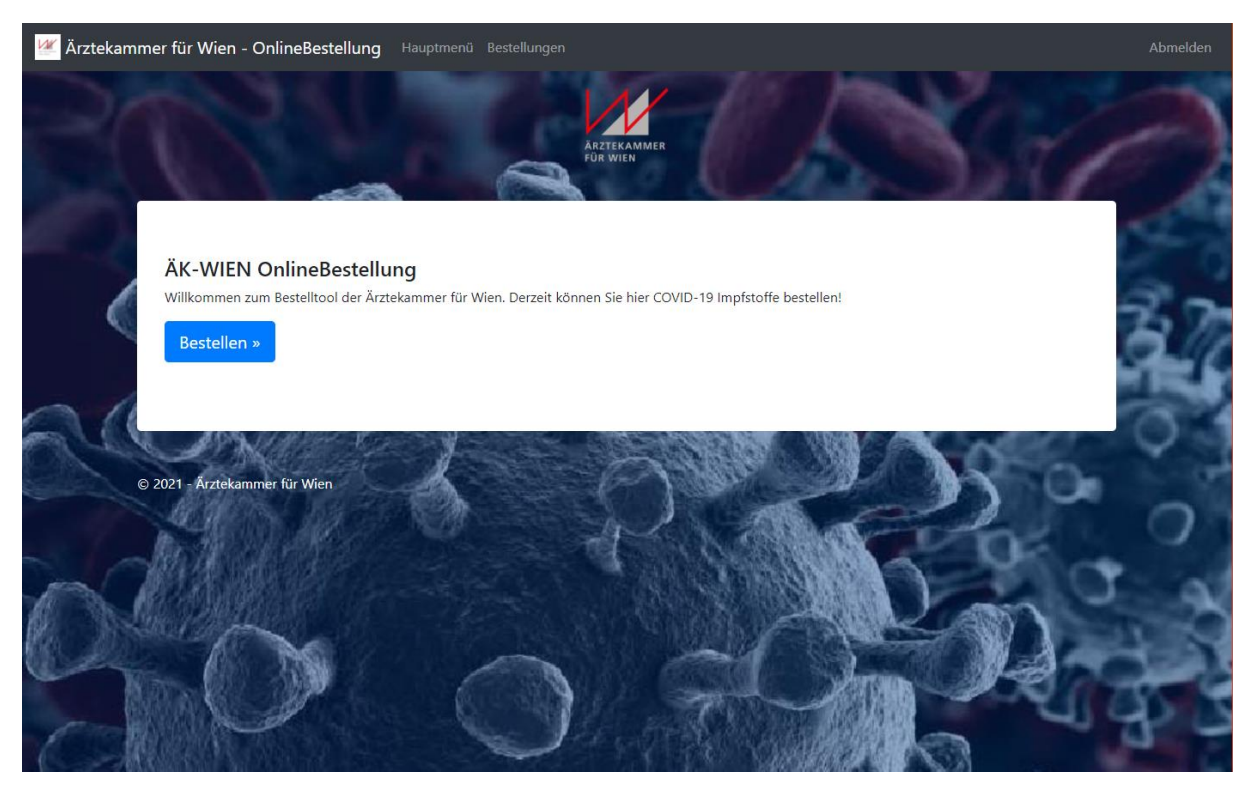

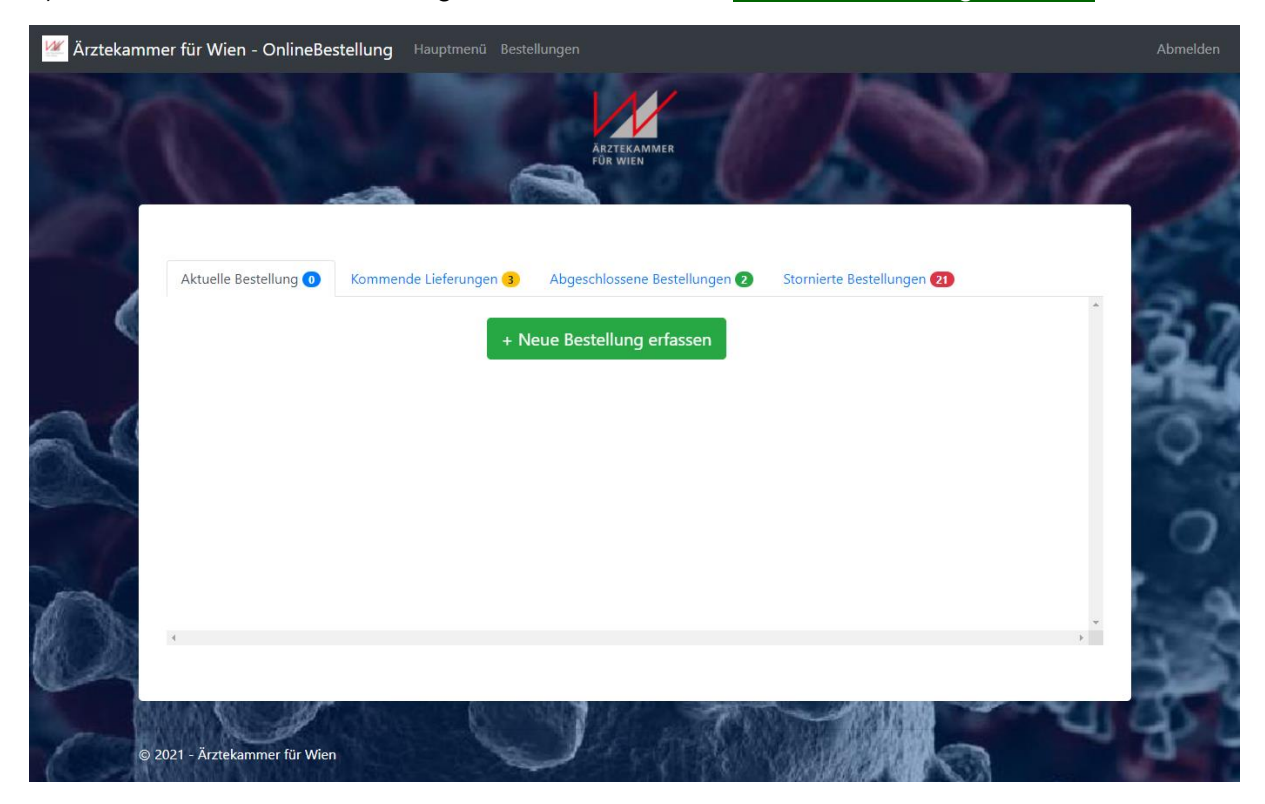

3) Erfassen Sie eine Bestellung mit der Auswahl von + Neue Bestellung erfassen

4) Schreiben Sie in das Feld "Apotheke" den Namen Ihrer gewünschten Lieferapotheke.

|                    | Lieferadresse                                 | Bestellpositionen                                                  |                                                       |                                                      |                                       |     | 6            |
|--------------------|-----------------------------------------------|--------------------------------------------------------------------|-------------------------------------------------------|------------------------------------------------------|---------------------------------------|-----|--------------|
|                    | Bei Impfstof<br>auswählen! (<br>aus der Liste | ibestellungen müsse<br>Geben Sie dazu Nam<br>. Dannach klicken Sie | n Sie hier eine A<br>e oder Adresse<br>e auf Übernehm | Apotheke Ihrer Wahl f<br>in das Feld Apotheke<br>en! | ür die Lieferung<br>ein und wählen da | ×   | 23           |
| Aktuelle Bestellur | Lieferung an:                                 |                                                                    |                                                       |                                                      |                                       |     |              |
| Best.Dat.          | ,                                             |                                                                    |                                                       |                                                      |                                       |     | etails Druck |
| 12.04.2021         | Apotheke                                      |                                                                    |                                                       |                                                      | Überneh                               | men | Edit PDF     |
| Artikel der aktu   | Firma                                         |                                                                    |                                                       |                                                      |                                       | li  |              |
|                    | PLZ                                           |                                                                    |                                                       | Ort                                                  |                                       |     |              |
|                    | Strasse                                       |                                                                    |                                                       |                                                      |                                       |     |              |
|                    |                                               |                                                                    |                                                       |                                                      |                                       | 10  |              |
|                    | Schliessen                                    |                                                                    |                                                       |                                                      |                                       |     |              |
| Auror              |                                               |                                                                    |                                                       |                                                      |                                       |     |              |

5) Die Auto-Vervollständigung schlägt Ihnen alle Apotheken mit entsprechendem Namen vor.

Bitte klicken Sie auf die gewünschte Apotheke und danach auf das Feld Übernehmen.

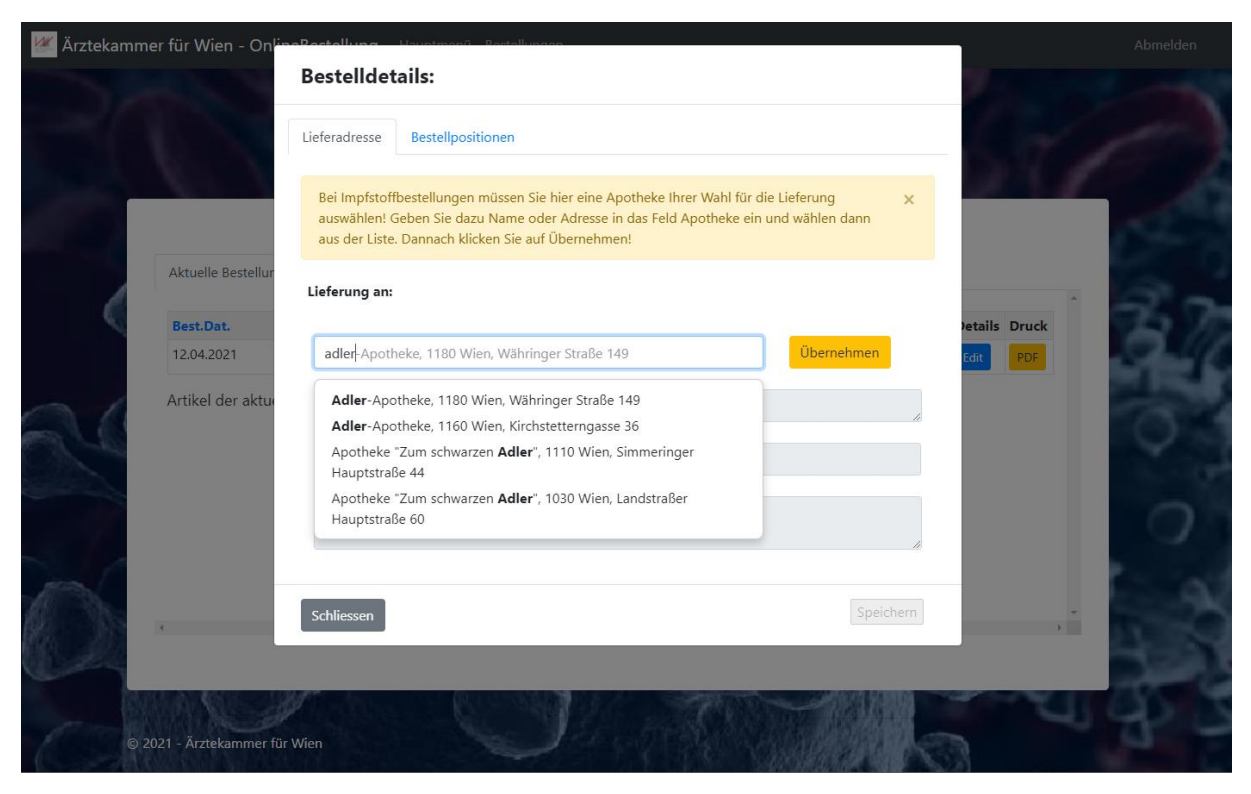

6) Sie gelangen auf die Seite zur Bestellerfassung – bitte wählen Sie das Feld
+ Artikel hinzufügen aus.

| Arztikkammer<br>för wien                                                                              | de la                                   |
|----------------------------------------------------------------------------------------------------|-----------------------------------------|
| Aktuelle Bestellung 1 Kommende Lieferungen 3 Abgeschlossene Bestellungen 2 Stornierte Bestellungen 22 |                                         |
| Best.Dat. Arzt Pos Stk Lieferung an Lieferdatum Status Storno Details                                 | Druck                                   |
| 12.04.2021 Dr. Tester Testmann 0 Adler-Apotheke offen DEL Edit                                        | PDF                                     |
| 2. 2. 2. 2. 2. 2. 2. 2. 2. 2. 2. 2. 2. 2                                                              |                                         |
|                                                                                                    | , ·                                     |
|                                                                                                    | ~~~~~~~~~~~~~~~~~~~~~~~~~~~~~~~~~~~~~~~ |

 Aktuell steht dem niedergelassenen Bereich nur der Impfstoff AstraZeneca zur Verfügung. Sie erhalten jedenfalls 30 Impfdosen – das sind 3 Pakete - das ist die Mindestabnahmemenge.

Bitte tragen Sie also zumindest die Zahl 3 für 3 Pakte zu 30 Dosen ein.

Bei einem höheren Bedarf können Sie vorbehaltlich der zur Verfügung stehenden Kontingente mehr Pakete (zu 10 Dosen pro Paket) bestellen.

Die tatsächliche Zuteilung erfolgt nach Verfügbarkeit und wird Ihnen per schriftlicher Bestätigung mitgeteilt.

| 🦉 Ärztekammer für Wien - On | Artikel Hinzufügen                  |                        |                      | ×       | Abmelden |
|-----------------------------|-------------------------------------|------------------------|----------------------|---------|----------|
|                             | Astra Zeneca 1.Impfung              | ∼ Anzahl               | 3 Hin                | zufügen |          |
|                             |                                     |                        | Abb                  | rechen  | 1 de     |
| Aktuelle Bestellu           | ng 🕦 Kommende Lieferungen 🗿 Abges   | chlossene Bestellungen | Stornierte Bestellun | igen 2  | 20       |
| Artikel der aktu            | ellen Bestellung: + Artikel Hinzufü | gen                    |                      |         | 37       |
| 04                          |                                     |                        |                      |         |          |
|                             |                                     |                        |                      |         | ×        |
|                             |                                     |                        |                      |         |          |
|                             |                                     |                        |                      |         | · 686    |
|                             |                                     |                        |                      |         | A REAL   |
| © 2021 - Ärztekammer        | für Wien                            |                        |                      |         | - 4 - C  |

Schritt 8) auf der Folgeseite...

8) Sie kommen nun auf die Bestellübersicht retour.
Wählen Sie bitte Bestellung Abschließen >>, um den Bestellvorgang zu bestätigen.

| Aktuelle Be | stellung 1    | Kommende Liefe                                            | erungen 1 | Ab                                 | ogeschlosse | ne Bestellungen 🚺 | Storni   | ierte Beste | llungen 17   |                |   |
|-------------|---------------|-----------------------------------------------------------|-----------|------------------------------------|-------------|-------------------|----------|-------------|--------------|----------------|---|
| Best.Dat.   | Arzt          |                                                           | Pos       | Stk                                | Lieferu     | ng an             | Lieferda | tum         | Status       | Storno Details | 5 |
| 19.04.202   | Dr. Te        | ster <mark>Test</mark> mann                               | 1         | 6                                  | Apothe      | ke Rodaun         |          |             | offen        | DEL            |   |
| Artikel de  | r aktuellen B | estellung:                                                | + Art     | ikel Hinz                          | zufügen     |                   |          |             |              |                |   |
| Art-Nr.     | ArtText       |                                                           |           | Artikelgruppe Einheit Anzahl Lösch |             |                   |          | Löschen     |              |                |   |
| ISAS        | Astra Zenec   | 1.Impfung (1PAK=10Dosen) Impfstoffe COVID19 PAK 6 Löschen |           |                                    |             |                   | Löschen  |             |              |                |   |
| 4           |               |                                                           |           |                                    |             |                   |          |             | Bestellung A | bschliessen >> | × |

9) Danach sehen Sie Ihre erfolgte und bestätigte Bestellung unter dem Reiter "Kommende Lieferungen"

| Actuence bes              | tellung 🕕 Kor     | mmend | de Lief | erunge | Abgeschlossene Bestellu         | ngen 🗿 🛛 Sto | rnierte Bestellung | en <b>1</b> 8 |         |       |
|---------------------------|-------------------|-------|---------|--------|---------------------------------|--------------|--------------------|---------------|---------|-------|
| Best.Dat.                 | Arzt              | P     | os S    | k Zg1  | Lieferung an                    | Lieferdatum  | Status             | Storno        | Details | Druck |
| 19.04.2021                | Dr. Tester Testma | inn 1 | 3       |        | Apotheke "Zur alten Jägerzeile" |              | in Bearbeitung     | DEL           | View    | PDF   |
| 16.0 <mark>4</mark> .2021 | Dr. Tester Testma | inn 1 | 20      | )      | Engelshof Apotheke              |              | in Auslieferung    | DEL           | View    | PDF   |
| 4                         |                   |       |         |        |                                 |              |                    |               |         | ×     |

10) Im Laufe des Tages nach Ihrer erfolgten und bestätigten Bestellung erhalten Sie eine schriftliche **Bestätigung Ihrer durchgeführten Bestellung**.

Die tatsächliche Liefermenge, die Ihnen über die Apotheke - nach Freigabe der Stadt Wien und nach Abruf bei der Bundesbeschaffung GmbH - zugeteilt wird, erhalten Sie in einem gesonderten Anschreiben.

- 11) Unter dem Reiter "Kommende Lieferung" sehen Sie die (nach der Freigabe der Stadt Wien und nach Abruf bei der Bundesbeschaffung GmbH) fixiert zugeteilte Menge an Paketen/Impfdosen.
  - Der Status "In Bearbeitung" bedeutet, dass die Bestellung nicht mehr stornierbar ist.
  - Der Status "**In Auslieferung**" bedeutet, dass die Bestellung final bestätigt und am Weg der Auslieferung ist.
- 12) Unter dem Reiter "Abgeschlossene Bestellungen" sehen Sie bereits ausgelieferte Pakete/Impfdosen.
- 13) Unter dem Reiter "Stornierte Bestellungen" sehen Sie die von Ihnen stornierten Bestellungen.